# **RED WINGS INTERACTIVE YEARBOOK**

## **README CONTENTS Installation Instructions Installing Video For Windows Internet Launching Problems**

### **Installation Instructions**

#### Windows 95

To run the Red Wings Interactive Yearbook, just insert the CD into the CD-ROM drive, and wait 10 to 30 seconds for the opening sequence to begin.

### **Installing Video for Windows**

If your computer doesn't have Video for Windows or an older version, follow the instructions below:

- . From within Windows Program Manager, choose the Run command from the File Menu.
- . From the Run dialog, enter your drive letter, followed by \vfw1.1e\SETUP. For example: if the CD-ROM drive is D, then you would type: D:\vfw1.1e\setup
- . Choose **OK**. This installs the Microsoft Video for Windows Runtime and updates the Media Player accessory. You can now play AVI sequences with the updated Media Player.

### **Internet Launching Problems**

If you experience script errors while linking to the Internet (error message will read: Net Page not defined), follow the next three steps:

- . Exit Red Wings CD and all applications, using Macromedia Director
- . Run Windows Explorer and select your Windows directory (Windows), then Temporary directory (Temp); i.e. C:\WINDOWS\TEMP
- . Select by Right Clicking the Extra directory (EXTRA), then press the DELETE key and answer YES to Delete All Files?

The above deletes temporary files left behind if you have previously shut down your computer or reset, without exiting the Red Wings CD or any other Macromedia Director application. The above instructions simply delete these temporary files, as would have normally been done with the application.